# **Mobile Widget**

| Mobile Widget (Japanese)     |     |
|------------------------------|-----|
| Using Widgets                |     |
| Pasting Widgets to Standby   | 7-2 |
| Activating Widgets           | 7-3 |
| Downloading Widgets          |     |
| Arranging Widgets in Standby | 7-4 |

# Mobile Widget (Japanese)

Paste widgets to Standby to access information or tools from Standby.

#### **Network Widgets**

Some widgets may periodically connect to network, incurring packet transmission fees.

 While widgets appear in Standby, updated information for some widgets may be automatically retrieved. During transmission, other functions (e.g. Video Call) may be disabled.

#### Show/Hide Widgets

> In Standby, 🗩

Tip Settings
● Deactivate Auto Update ● Activate Auto Network Connection when Roaming Abroad ● Hide Confirmation when Roaming Abroad ● Forbid Sending/Receiving Cookies ● Delete Cookies ● Change Pointer Speed (□ P.17-16)

# **Using Widgets**

# Pasting Widgets to Standby

Paste up to three widgets per sheet. Select from four sheets and organize sheets by theme.

- Press and hold ( Widget List appears.
- 2 Highlight a widget  $\rightarrow \boxdot$  [Paste]  $\rightarrow$  Select a sheet
  - to move to target location  $\rightarrow \bigcirc$  [Select]

#### Delete Widgets from Standby Display

- > Main Menu > Widget > Settings > Delete Content
  - ► Select a sheet ► Check Contents ► 🖾 [Release] ► YES

#### Note

- Alternatively, select Widgets from Main Menu > Widget
  - Widget Contents or
     Main Menu > Data Folder > Widget
- If widgets in microSD Card are pasted to Standby, removing microSD Card deletes those widgets from Standby.

# **Activating Widgets**

# Activating Widgets from Standby

- In Standby (widgets shown), 
   Pointer ( <a>3 b) appears.</a>
   To disable pointer: <a>o</a> or <a>m</a>

   Pointer disappears.
- 2 S to move pointer  $\rightarrow$  Select a widget

Follow onscreen instructions.

#### Toggle Sheets

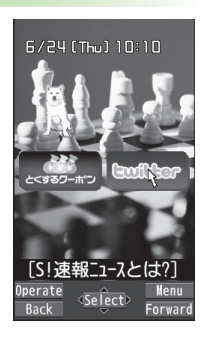

# Activating Widgets from Widget List

- 1 Press and hold ( Widget List appears.
- 2 Highlight a widget → [Select] Follow onscreen instructions.

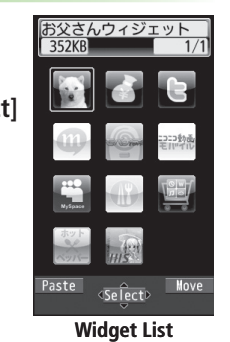

7

#### Rearrange Widgets

> Press and hold  $\textcircled{\label{eq:model} > Highlight a widget $$ <math display="inline">\textcircled{\label{eq:model} > } \$  to move to target location \$\$ 0[OK]

### **Downloading Widgets**

#### Main Menu > Widget

### Widget Store

Handset connects to the Network, and download site appears. Follow onscreen instructions.

#### **Installing Widgets**

Some widgets may require you to install them manually; follow steps below:

- > In download completion window, *Install*
- Once installation is completed, widgets appear in Widget List. Widget folder in Data Folder includes widgets that are not yet installed.

#### Note

- Alternatively, download widgets from Main Menu ▶ Widget
   ▶ Widget Contents ▶ Download Widget ▶ YES or Main Menu ▶ Data Folder ▶ Widget ▶ Download Widget
  - YES

## **Arranging Widgets in Standby**

2 Select an item (See below)

| Item                  | Operation/Description                                            |
|-----------------------|------------------------------------------------------------------|
| Move                  | > 🔯 to move to target location $\rightarrow$ $\bigcirc$ [Select] |
| Delete frm<br>Standby | > YES                                                            |
| Forward               | Move overlapping widget to foreground                            |
| Rear                  | Move overlapping widget to background                            |
| Reload                | Update widget                                                    |